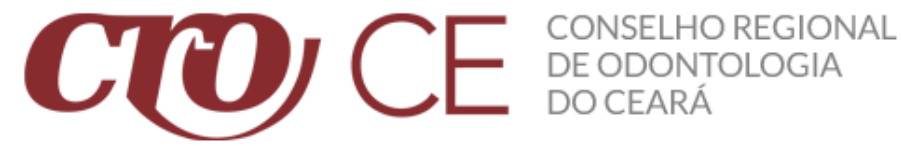

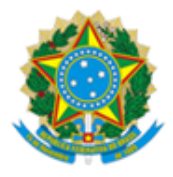

Rua Gonçalves Lêdo, 1655 – Joaquim Távora, CEP: 60.110-261, Fortaleza/CE Telefone: (85) 3464-2100 E-mail: cro@cro-ce.org.br

## MANUAL DE EMISSÃO DECLARAÇÃO **VACINAÇÃO COVID-19 – CROCE**

## Profissional cadastrado no Serviços Online

Link de acesso ao Serviço Online: https://cro-ce.implanta.net.br/servicosonline/#

Caso você já tenha um cadastro no SERVIÇOS ONLINE, deverá seguir os passos a seguir:

PRIMEIRO PASSO: Faça o login do seu cadastro no sistema com CPF e SENHA, caso não lembre da senha click em ESQUECEU A SENHA? (SEGUE ABAIXO IMAGEM ILUSTRATIVA).

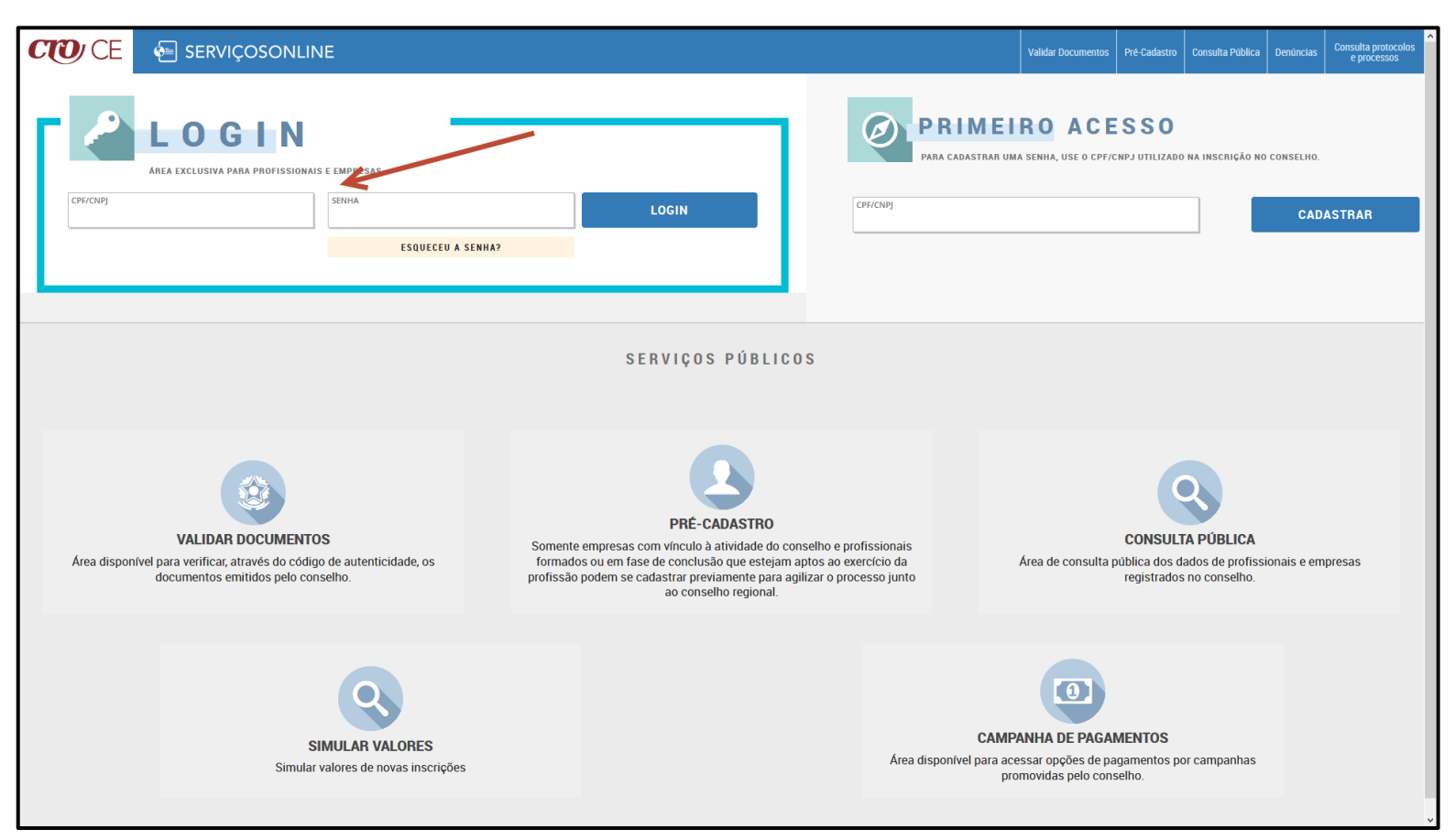

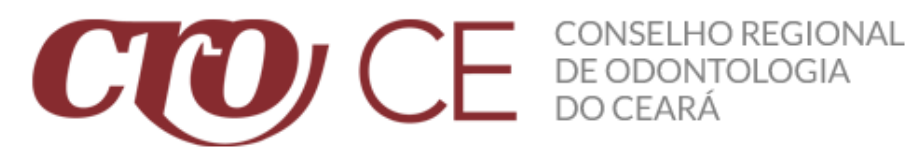

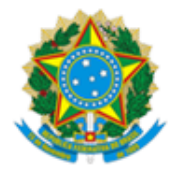

SEGUNDO PASSO: Depois de ter efetuado seu login, será redirecionado para a próxima página do SERVIÇOS ONLINE. Logo em seguida, você irá procurar pela opção no canto ESQUERDO chamado REQUERIMENTOS, click nela. (SEGUE ABAIXO IMAGEM ILUSTRATIVA).

| CD TESTE IMPLANTA                     | MEUS DADOS                                                                                                    | FINANCEIRO                                                   |            |
|---------------------------------------|----------------------------------------------------------------------------------------------------|--------------------------------------------------------------|------------|
| 31397 PRINCIPAL<br>CIRURGIÃO DENTISTA | Utilize os acessos abarto para visualizar e modificar informações dos seus dados cadastrais que<br>estejam disponíveir para alteração. | Possui débitos em aberto?<br>Possui parcelamentos em aberto? | Sim<br>Não |
| Não informado<br>Sub-região           | VISUALIZAT ALTERAR                                                                                                    | VER DÉBITOS VER PARCELAMENTOS                                |            |
| Meus dados     Visualizar     Alterar | •                                                                                                    |                                                              |            |
| \$ Financeiro                         | REOLIERIMENTOS                                                                                                    |                                                              |            |
| Processos                             |                                                                                                    |                                                              |            |
| Protocolos                            |                                                                                                    |                                                              |            |
| Requerimentos                         |                                                                                                    |                                                              |            |
| Responsabilidades<br>técnicas         |                                                                                                    |                                                              |            |
| Simulação de valores                  |                                                                                                    |                                                              |            |
| Empresas                              |                                                                                                    |                                                              |            |
| SAIR                                  |                                                                                                    |                                                              |            |
|                                       |                                                                                                    |                                                              |            |
|                                       |                                                                                                    |                                                              |            |
|                                       |                                                                                                    |                                                              |            |
|                                       |                                                                                                    |                                                              |            |
|                                       |                                                                                                    |                                                              |            |
|                                       |                                                                                                    |                                                              |            |
|                                       |                                                                                                    |                                                              |            |
|                                       |                                                                                                    |                                                              |            |
|                                       |                                                                                                    |                                                              |            |

TERCEIRO PASSO: Depois de ter clicado em REQUERIMENTOS, você será redirecionado para uma próxima página. Agora, você irá clicar na opção CERTIDÃO DE REGULARIDADE / DECLARAÇÃO VACINAÇÃO COVID-19. (SEGUE ABAIXO IMAGEM ILUSTRATIVA).

| E SERVIÇOSONLINE                                  | < Requerimentos                                    |                                                                                                    |  |
|---------------------------------------------------|----------------------------------------------------|----------------------------------------------------------------------------------------------------|--|
| CD TESTE IMPLANTA                                 | Selecione novo requerimento                        |                                                                                                    |  |
| 31397 PRINCIPAL<br>CIRURGIÃO DENTISTA             | $\longrightarrow$                                  | CERTIDÃO DE REGULARIDADE / DECLARAÇÃO<br>VACINAÇÃO COVID-19<br>Solicitação de novas certidões e declarações junto ao conselho |  |
| Não informado<br>SUB-REGIÃO                       |                                                    |                                                                                                    |  |
| Meus dados     Visualizar     Alterar             | Acompanhar histórico dos requerimentos solicitados |                                                                                                    |  |
| <ul><li>\$ Financeiro</li><li>Processos</li></ul> |                                                    | Acompanhar / Histórico                                                                                                    |  |
| Protocolos                                        | -                                                  |                                                                                                    |  |
| Requerimentos                                     |                                                    |                                                                                                    |  |
| Responsabilidades<br>técnicas                     |                                                    |                                                                                                    |  |
| Simulação de valores                              |                                                    |                                                                                                    |  |
| 🖄 Empresas                                        |                                                    |                                                                                                    |  |
| SAIR                                              |                                                    |                                                                                                    |  |
|                                                   |                                                    |                                                                                                    |  |
|                                                   |                                                    |                                                                                                    |  |
|                                                   |                                                    |                                                                                                    |  |
|                                                   |                                                    |                                                                                                    |  |
|                                                   |                                                    |                                                                                                    |  |
|                                                   |                                                    |                                                                                                    |  |

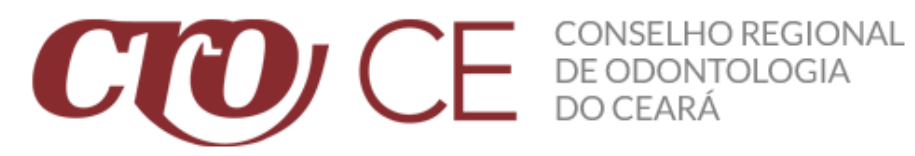

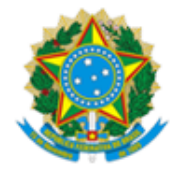

QUARTO PASSO: Depois de ter clicado em CERTIDÃO DE REGULARIDADE / DECLARAÇÃO VACINAÇÃO COVID-19 você será redirecionado para uma próxima página. Agora, caso seja do seu interesse poderá fazer uma leitura dos textos, caso contrário click em DADOS DE CADASTRO (Faça o mesmo caso não tenha lido os textos). (SEGUE ABAIXO IMAGEM ILUSTRATIVA).

|                                                                                                    | < CERTIDÃO DE REGULARIDADE / DECLARAÇÃO VACINAÇÃO COVID-19                                                                                                    |  |  |
|----------------------------------------------------------------------------------------------------|----------------------------------------------------------------------------------------------------|--|--|
| TESTE IMPLANITA<br>31397   PRINCIPAL<br>CIRURGIÃO DENTISTA<br>ATIVO   ATIVO<br>0 Não INFORMADO                                      | BEM VINDO AO ASSISTENTE<br>CERTIDÃO DE REGULARIDADE / DECLARAÇÃO VACINAÇÃO<br>COVID-19<br>- Regularidade Profissional<br>- Regularidade Pessoa Jurídica<br>- Gerenciamento de Besíduos (Vigilância Sapitária)                                                                                                    |  |  |
| SUB-REGIÃO  SUB-REGIÃO  Alterar  Financeiro  Processos  Protocolos  Requerimentos  Responsabilidades técnicas  Simulação de valores |                                                                                                    |  |  |
| Empresas                                                                                                    | <ul> <li>- Estar com situação ativa.</li> <li>- Estar com situação ativa.</li> <li>Autenticidade e Validade da Certidão</li> <li>A autenticidade e a validade da certidão poderão ser consultadas através da página: <ul> <li>- https://cro-ce.implanta.net.br/servicosOnline/Publico/ValidarDocumentos/</li> </ul> </li> <li>A certidão se tornará inválida nas seguintes situações: <ul> <li>- Ao fim da validade de 30 dias corridos;</li> <li>- Se o profissional ou a empresa, após a solicitação da certidão, ficar em situação irregular ou com pendências financeiras.</li> </ul></li></ul> |  |  |
|                                                                                                    | 1 DE 2 PRÓXIMO<br>DADOS DE CADASTRO                                                                                                    |  |  |

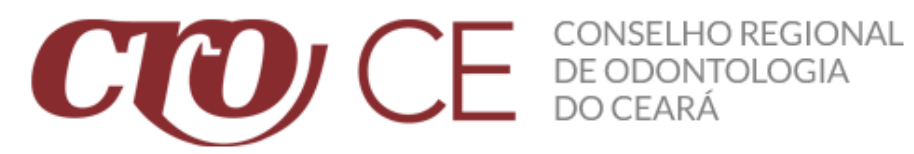

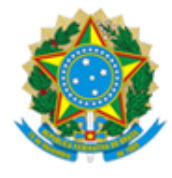

QUINTO PASSO: Depois de ter clicado em DADOS DE CADASTRO, você será redirecionado para a próxima página. Agora, irá clicar em CERTIDÃO DE REGULARIDADE / DECLARAÇÃO VACINAÇÃO COVID-19 e logo em seguida escolher a opção DECLARAÇÃO VACINAÇÃO COVID-19 e depois clicar em CONCLUIR. (SEGUE ABAIXO IMAGEM ILUSTRATIVA).

| E SERVIÇOSONLINE                                                                                                    | CERTIDÃO DE REGULARIDADE / DECLARAÇÃO VACINAÇÃO COVID                                                                                                    | -19                                                                      |                                       |                                       |
|----------------------------------------------------------------------------------------------------|----------------------------------------------------------------------------------------------------|--------------------------------------------------------------------------|---------------------------------------|---------------------------------------|
|                                                                                                    |                                                                                                    |                                                                          |                                       |                                       |
|                                                                                                    | Requerimento de CERTIDÃO DE REGULARI                                                                                                    | DADE / DECLARAÇÃO V                                                      | ACINACÃO COVID-19                     |                                       |
| 31397 PRINCIPAL<br>CIRURGIÃO DENTISTA                                                                                                    |                                                                                                    |                                                                          | · · · · · · · · · · · · · · · · · · · |                                       |
| ATIVO J ATIVO<br>SITUAÇÃO I DETALHE                                                                                                    | ESCOLHA A(0)(S) CERTIDÃO DE REGULARIDADE / DECLARAÇÃO VAC                                                                                                    | INAÇÃO COVID-19 QUE DESEJA EMITIR                                        |                                       |                                       |
| Não Informado<br>SUB-REGIÃO                                                                                                    | REGISTRO:                                                                                                    |                                                                          |                                       |                                       |
| Visualizar Alterar                                                                                                    | TESTE IMPLANTA CD / CIRURGIÃO DENTISTA / PRINCIPAL / 31397 / 835.448.791-15                                                                                                    | × *                                                                      |                                       |                                       |
| \$ Financeiro                                                                                                    | CERTIDÃO DE REGULARIDADE / DECLARAÇÃO VACINAÇÃO COVID-19<br>SELECIONE                                                                                                    |                                                                          |                                       | ·                                     |
| Processos                                                                                                    | <b>∧</b>                                                                                                    |                                                                          |                                       |                                       |
| Protocolos                                                                                                    |                                                                                                    |                                                                          |                                       |                                       |
| Requerimentos                                                                                                    |                                                                                                    |                                                                          |                                       |                                       |
| Responsabilidades<br>técnicas                                                                                                    |                                                                                                    |                                                                          |                                       |                                       |
| Simulação de valores                                                                                                    |                                                                                                    |                                                                          |                                       |                                       |
| Empresas                                                                                                    |                                                                                                    |                                                                          |                                       |                                       |
| SAIR                                                                                                    |                                                                                                    |                                                                          |                                       |                                       |
|                                                                                                    |                                                                                                    |                                                                          |                                       |                                       |
|                                                                                                    |                                                                                                    |                                                                          |                                       |                                       |
|                                                                                                    |                                                                                                    |                                                                          |                                       |                                       |
|                                                                                                    |                                                                                                    |                                                                          |                                       |                                       |
|                                                                                                    |                                                                                                    |                                                                          |                                       |                                       |
|                                                                                                    |                                                                                                    |                                                                          |                                       |                                       |
|                                                                                                    | ANTERIOR<br>bem vindo                                                                                                    | <b>2</b> de <b>2</b>                                                     | CONCLUIR                              |                                       |
|                                                                                                    |                                                                                                    |                                                                          | · · · · · · · · · · · · · · · · · · · |                                       |
|                                                                                                    |                                                                                                    |                                                                          |                                       |                                       |
|                                                                                                    | CERTIDÃO DE REGULARIDADE / DECLARAÇÃO VACINAÇÃO COVID                                                                                                    | -19                                                                      |                                       |                                       |
| ESTE IMPLANTA                                                                                                    | CERTIDÃO DE REGULARIDADE / DECLARAÇÃO VACINAÇÃO COVID                                                                                                    | -19                                                                      |                                       |                                       |
| ESTE IMPLANTA                                                                                                    | CERTIDÃO DE REGULARIDADE / DECLARAÇÃO VACINAÇÃO COVID<br>Requerimento de CERTIDÃO DE REGULARI                                                                                                    | -19<br>Dade / Declaração V                                               | ACINAÇÃO COVID-19                     |                                       |
| SERVIÇOSONLINE                                                                                                    | CERTIDÃO DE REGULARIDADE / DECLARAÇÃO VACINAÇÃO COVID<br>Requerimento de CERTIDÃO DE REGULARI                                                                                                    | -19<br>Dade / Declaração V.                                              | ACINAÇÃO COVID-19                     |                                       |
| SERVIÇOSONLINE     TESTE IMPLANTA     CD     TESTE IMPLANTA     SI1397   PRINCIPAL     CIRURGIÃO DENTISTA     MINO INTOLIPALINE     Niko informado                                                                                                    | CERTIDÃO DE REGULARIDADE / DECLARAÇÃO VACINAÇÃO COVID<br>Requerimento de CERTIDÃO DE REGULARI<br>ESCOLHA A(0)(S) CERTIDÃO DE REGULARIDADE / DECLARAÇÃO VACINAÇÃO VACINACINA VACINACINA VACINACINA VACINACINA VACINACINA VACINA VACINACINA VACINACINA VACINACINA VACINA VACINA | -19<br>DADE / DECLARAÇÃO VA<br>INAÇÃO COVID-19 QUE DESEJA EMITIR         | ACINAÇÃO COVID-19                     |                                       |
| SERVIÇOSONLINE<br>TESTE IMPLANITA<br>CODUCTOR<br>SIB97   PRINCIPAL<br>CRURGIÃO DENTISTA<br>SITUCÇÃO I DETALHE<br>SITUCÇÃO I DETALHE<br>SUBJECIÃO<br>SUBJECIÃO                                                                                                    | CERTIDÃO DE REGULARIDADE / DECLARAÇÃO VACINAÇÃO COVID     Requerimento de CERTIDÃO DE REGULARI     ESCOLHA A(0)(S) CERTIDÃO DE REGULARIDADE / DECLARAÇÃO VACINAÇÃO VACINAÇÃO VACINAÇÃO COVID                                                                                                    | -19<br>DADE / DECLARAÇÃO V.<br>INAÇÃO COVID-19 QUE DESEJA EMITIR         | ACINAÇÃO COVID-19                     |                                       |
| SERVIÇOSONLINE     TESTE IMPLANITA     CD     TESTE IMPLANITA     SITURA INTO JATIVO     SITURA INTO JATIVO        | CERTIDÃO DE REGULARIDADE / DECLARAÇÃO VACINAÇÃO COVID     Requerimento de CERTIDÃO DE REGULARI     ESCOLHA A(0)(S) CERTIDÃO DE REGULARIDADE / DECLARAÇÃO VACINAÇÃO VACINAÇÃO COVID-19                                                                                                    | -19<br>DADE / DECLARAÇÃO VA<br>INAÇÃO COVID-19 QUE DESEJA EMITIR<br>× *  | ACINAÇÃO COVID-19                     |                                       |
| SERVIÇOSONLINE      TESTE IMPLANTA      TESTE IMPLANTA      TESTE IMPLANTA      TRUQAN DETALHE      Não Informado      Musu dados      Visualizar     Alterar      Financeiro      O                                                                                                    | CERTIDÃO DE REGULARIDADE / DECLARAÇÃO VACINAÇÃO COVID      Requerimento de CERTIDÃO DE REGULARI      ESCOLHA A(0)(S) CERTIDÃO DE REGULARIDADE / DECLARAÇÃO VACI      REGISTRO:      TESTE IMPLANTA CD / CIRURGIÃO DENTISTA / PRINCIPAL / 31397 / 835.448.791-15      CERTIDÃO DE REGULARIDADE / DECLARAÇÃO VACINAÇÃO COVID-19     SELECIONE                                                                                                    | -19<br>DADE / DECLARAÇÃO V.<br>INAÇÃO COVID-19 QUE DESEJA EMITIR         | ACINAÇÃO COVID-19                     |                                       |
| SERVIÇOSONLINE      TESTE IMPLANTA      STATUO JATVO     STURAJO DENTISTA      STURO JATVO     STURAJO DENLIE      Não informado     Sub-REGIÃo      Meus dados      Visualizar     Alterar      Financeiro      Processos      Protocolos                                                                                                    | CERTIDÃO DE REGULARIDADE / DECLARAÇÃO VACINAÇÃO COVID      Requerimento de CERTIDÃO DE REGULARI      ESCOLHA A(0)(S) CERTIDÃO DE REGULARIDADE / DECLARAÇÃO VACINAÇÃO VACINAÇÃO VACINAÇÃO VACINAÇÃO VACINAÇÃO VACINAÇÃO VACINAÇÃO VACINAÇÃO VACINAÇÃO VACINAÇÃO COVID-19      SELECIONE      CERTIDÃO DE REGULARIDADE / DECLARAÇÃO VACINAÇÃO COVID-19      SELECIONE      CERTIDÃO DE REGULARIDADE PROFISSIONAL                                                                                                    | -19<br>DADE / DECLARAÇÃO V/<br>INAÇÃO COVID-19 QUE DESEJA EMITIR         | ACINAÇÃO COVID-19                     |                                       |
| SERVIÇOSONLINE                                                                                                    | CERTIDÃO DE REGULARIDADE / DECLARAÇÃO VACINAÇÃO COVID      Requerimento de CERTIDÃO DE REGULARI      ESCOLHA A(0)(S) CERTIDÃO DE REGULARIDADE / DECLARAÇÃO VACI      REGISTRO:      TESTE IMPLANTA CD / CIRURGIÃO DENTISTA / PRINCIPAL / 31397 / 835.448.791-15      CERTIDÃO DE REGULARIDADE / DECLARAÇÃO VACINAÇÃO COVID-19      SELECIONE      CERTIDÃO DE REGULARIDADE PROFISSIONAL      DECLARAÇÃO VACINAÇÃO COVID-19      CERTIDÃO DE REGULARIDADE PROFISSIONAL      DECLARAÇÃO VACINAÇÃO COVID-19      CERTIDÃO DE GERENCIAMENTO DE RESÍDUOS                                                                                                    | -19<br>DADE / DECLARAÇÃO VA<br>INAÇÃO COVID-19 QUE DESEJA EMITIR<br>x *  | ACINAÇÃO COVID-19                     |                                       |
| SERVIÇOSONLINE      TESTE IMPLANTA      TESTE IMPLANTA             | CERTIDÃO DE REGULARIDADE / DECLARAÇÃO VACINAÇÃO COVID      Requerimento de CERTIDÃO DE REGULARI      ESCOLHA A(0)(S) CERTIDÃO DE REGULARIDADE / DECLARAÇÃO VACINAÇÃO COVID-19      EECISTRO:      TESTE IMPLANTA CD / CIRURGIÃO DENTISTA / PRINCIPAL / 31397 / 835.448.791-15      CERTIDÃO DE REGULARIDADE / DECLARAÇÃO VACINAÇÃO COVID-19      SELECIONE      CERTIDÃO DE REGULARIDADE / DECLARAÇÃO VACINAÇÃO COVID-19      CERTIDÃO DE REGULARIDADE / DECLARAÇÃO COVID-19      CERTIDÃO DE GERENCIAMENTO DE RESÍDUOS                                                                                                    | -19<br>DADE / DECLARAÇÃO V/<br>INAÇÃO COVID-19 QUE DESEJA EMITIR<br>× *  | ACINAÇÃO COVID-19                     |                                       |
| SERVIÇOSONLINE                                                                                                    | CERTIDÃO DE REGULARIDADE / DECLARAÇÃO VACINAÇÃO COVID      Requerimento de CERTIDÃO DE REGULARID      ESCOLHA A(0)(S) CERTIDÃO DE REGULARIDADE / DECLARAÇÃO VACI      REGISTRO:      TESTE IMPLANTA CD / CIRURGIÃO DENTISTA / PRINCIPAL / 31397 / 835.448.791-15      CERTIDÃO DE REGULARIDADE / DECLARAÇÃO VACINAÇÃO COVID-19      SELECIONE      CERTIDÃO DE REGULARIDADE PROFISSIONAL      DECLARAÇÃO VACINAÇÃO COVID-19      CERTIDÃO DE GERENCIAMENTO DE RESÍDUOS                                                                                                    | -19<br>DADE / DECLARAÇÃO VA<br>INAÇÃO COVID-19 QUE DESEJA EMITIR<br>     | ACINAÇÃO COVID-19                     | · · · · · · · · · · · · · · · · · · · |
| SERVIÇOSONLINE  TESTE IMPLANTA  TCD  TESTE IMPLANTA  TCDURGIÁO DENTISTA  TRUCÇÃO DETALHE  Meus dados Visualizar Alterar  Financeiro  Processos  Processos  Processos  Requerimentos  Responsabilidades técnicas  Simulação de valores  Empresas                                                                                                    | CERTIDÃO DE REGULARIDADE / DECLARAÇÃO VACINAÇÃO COVID      Requerimento de CERTIDÃO DE REGULARIA      ESCOLHA A(0)(S) CERTIDÃO DE REGULARIDADE / DECLARAÇÃO VACI      REGISTRO:     TESTE IMPLANTA CD / CIRURGIÃO DENTISTA / PRINCIPAL / 31397 / 835.448.791-15      CERTIDÃO DE REGULARIDADE / DECLARAÇÃO VACINAÇÃO COVID-19     SELECIONE      DECLARAÇÃO VACINAÇÃO COVID-19      DECLARAÇÃO VACINAÇÃO COVID-19      DECLARAÇÃO VACINAÇÃO COVID-19      CERTIDÃO DE REGULARIDADE PROFISSIONAL      DECLARAÇÃO VACINAÇÃO COVID-19      CERTIDÃO DE GERENCIAMENTO DE RESÍDUOS                                                                                                    | -19<br>DADE / DECLARAÇÃO V/<br>INAÇÃO COVID-19 QUE DESEJA EMITIR<br>× *  | ACINAÇÃO COVID-19                     |                                       |
| SERVIÇOSONLINE<br>TESTE IMPLANITA<br>CIRURGIÃO DENTISTA<br>SITUACIO DITALHE<br>Nuo informado<br>SITUACIO DITALHE<br>Nuo informado<br>SITUACIO DITALHE<br>Nuo informado<br>SITUACIO DITALHE<br>Nuo informado<br>SITUACIO DITALHE<br>Nuo informado<br>SITUACIO DITALHE<br>Recurrente<br>Processos<br>Processos<br>Protocolos<br>Requerimentos<br>Responsabilidades<br>técnicas<br>Simulação de valores<br>Empresas                                                                                                    | CERTIDÃO DE REGULARIDADE / DECLARAÇÃO VACINAÇÃO COVID      Requerimento de CERTIDÃO DE REGULARID      ESCOLHA A(0)(S) CERTIDÃO DE REGULARIDADE / DECLARAÇÃO VACI      REGISTRO:      TESTE IMPLANTA CD / CIRURGIÃO DENTISTA / PRINCIPAL / 31397 / 835.448.791-15      CERTIDÃO DE REGULARIDADE / DECLARAÇÃO VACINAÇÃO COVID-19      SELECIONE      CERTIDÃO DE REGULARIDADE / DECLARAÇÃO VACINAÇÃO COVID-19      SELECIONE      DECLARAÇÃO VACINAÇÃO COVID-19      CERTIDÃO DE GERENCIAMENTO DE RESÍDUOS                                                                                                    | L-19<br>DADE / DECLARAÇÃO VA<br>INAÇÃO COVID-19 QUE DESEJA EMITIR<br>X X | ACINAÇÃO COVID-19                     |                                       |
| SERVIÇOSONLINE                                                                                                    | CERTIDÃO DE REGULARIDADE / DECLARAÇÃO VACINAÇÃO COVID      Requerimento de CERTIDÃO DE REGULARID      ESCOLHA A(0)(S) CERTIDÃO DE REGULARIDADE / DECLARAÇÃO VACI      REGISTRO:      TESTE IMPLANTA CD / CIRURGIÃO DENTISTA / PRINCIPAL / 31397 / 835.448.791-15      ECITIDÃO DE REGULARIDADE / DECLARAÇÃO VACINAÇÃO COVID-19      SELECIONE      CERTIDÃO DE REGULARIDADE PROFISSIONAL      DECLARAÇÃO VACINAÇÃO COVID-19      CERTIDÃO DE GERENCIAMENTO DE RESÍDUOS                                                                                                    | -19<br>DADE / DECLARAÇÃO VA<br>INAÇÃO COVID-19 QUE DESEJA EMITIR<br>     | ACINAÇÃO COVID-19                     |                                       |
| SERVIÇOSONLINE  TESTE IMPLANTA  TCD  TESTE IMPLANTA  TCD  TRUCACI DETALHE  Meus dados  Visualizar  Meus dados  Visualizar  Financeiro  Processos  Processos  Requerimentos  Responsabilidades tecnicas  Stimulação de valores  Empresas  SAIR                                                                                                    | CERTIDÃO DE REGULARIDADE / DECLARAÇÃO VACINAÇÃO COVID<br>Requerimento de CERTIDÃO DE REGULARI<br>ESCOLHA A(0)(S) CERTIDÃO DE REGULARIDADE / DECLARAÇÃO VACI<br>REGISTRO:<br>TESTE IMPLANTA CD / CIRURGIÃO DENTISTA / PRINCIPAL / 31397 / 835.448.791-15<br>CERTIDÃO DE REGULARIDADE / DECLARAÇÃO VACINAÇÃO COVID-19<br>SELECIONE<br>CERTIDÃO DE REGULARIDADE / DECLARAÇÃO VACINAÇÃO COVID-19<br>SELECIONE<br>CERTIDÃO DE REGULARIDADE / DECLARAÇÃO VACINAÇÃO COVID-19<br>CERTIDÃO DE GERENCIAMENTO DE RESÍDUOS                                                                                                    | L-19<br>DADE / DECLARAÇÃO V/<br>INAÇÃO COVID-19 QUE DESEJA EMITIR<br>X * | ACINAÇÃO COVID-19                     |                                       |
| SERVIÇOSONLINE                                                                                                    | CERTIDÃO DE REGULARIDADE / DECLARAÇÃO VACINAÇÃO COVID      Requerimento de CERTIDÃO DE REGULARIDA      ESCOLHA A(0)(S) CERTIDÃO DE REGULARIDADE / DECLARAÇÃO VACI      REGISTRO:      TESTE IMPLANTA CD / CIRURGIÃO DENTISTA / PRINCIPAL / 31397 / 835.448.791-15      CERTIDÃO DE REGULARIDADE / DECLARAÇÃO VACINAÇÃO COVID-19      SELECIONE      CERTIDÃO DE REGULARIDADE / DECLARAÇÃO VACINAÇÃO COVID-19      SELECIONE      DECLARAÇÃO VACINAÇÃO COVID-19      CERTIDÃO DE GERENCIAMENTO DE RESÍDUOS                                                                                                    | -19<br>DADE / DECLARAÇÃO VA<br>INAÇÃO COVID-19 QUE DESEJA EMITIR<br>     | ACINAÇÃO COVID-19                     |                                       |
| SERVIÇOSONLINE                                                                                                    | CERTIDÃO DE REGULARIDADE / DECLARAÇÃO VACINAÇÃO COVID      Requerimento de CERTIDÃO DE REGULARIA      ESCOLHA A(0)(S) CERTIDÃO DE REGULARIDADE / DECLARAÇÃO VACI      REGISTRO:      TESTE IMPLANTA CD / CIRURGIÃO DENTISTA / PRINCIPAL / 31397 / 835.448.791-15      CERTIDÃO DE REGULARIDADE / DECLARAÇÃO VACINAÇÃO COVID-19     SELECIONE      DECLARAÇÃO VACINAÇÃO COVID-19 CERTIDÃO DE REGULARIDADE PROFISSIONAL      DECLARAÇÃO VACINAÇÃO COVID-19 CERTIDÃO DE GERENCIAMENTO DE RESÍDUOS                                                                                                    | -19<br>DADE / DECLARAÇÃO VA<br>INAÇÃO COVID-19 QUE DESEJA EMITIR<br>x *  | ACINAÇÃO COVID-19                     |                                       |
| SERVIÇOSONLINE  TESTE IMPLANTA  TCD  TESTE IMPLANTA  TCD  TESTE IMPLANTA  TESTE IMPLANTA  TESTE IMPLANT  TESTE IMPLANT  TESTE IMPLANT  TESTE IMPLANT  TESTE IMPLANT  TESTE IMPLANT  TESTE IMPLANT  TEST | CERTIDÃO DE REGULARIDADE / DECLARAÇÃO VACINAÇÃO COVID Requerimento de CERTIDÃO DE REGULARIDADE / DECLARAÇÃO VACINAÇÃO VACINAÇÃO VACINAÇÃO VACINAÇÃO VACINAÇÃO VACINAÇÃO VACINAÇÃO VACINAÇÃO COVID-19 REGISTRO: TESTE IMPLANTA CD / CIRURGIÃO DENTISTA / PRINCIPAL / 31397 / 835.448.791-15 CERTIDÃO DE REGULARIDADE / DECLARAÇÃO VACINAÇÃO COVID-19 SELECIONE DECLARAÇÃO VACINAÇÃO COVID-19 CENTIDÃO DE REGULARIDADE / DECLARAÇÃO VACINAÇÃO COVID-19 CERTIDÃO DE GERENCIAMENTO DE RESÍDUOS                                                                                                    | L-19<br>DADE / DECLARAÇÃO VA<br>INAÇÃO COVID-19 QUE DESEJA EMITIR<br>X * | ACINAÇÃO COVID-19                     |                                       |
| SERVIÇOSONLINE                                                                                                    | CERTIDÃO DE REGULARIDADE / DECLARAÇÃO VACINAÇÃO COVID      Requerimento de CERTIDÃO DE REGULARIDADE / DECLARAÇÃO VACI      ESCOLHA A(0)(S) CERTIDÃO DE REGULARIDADE / DECLARAÇÃO VACI      REGISTRO:      TESTE IMPLANTA CD / CIRURGIÃO DENTISTA / PRINCIPAL / 31397 / 835.448.791-15      CERTIDÃO DE REGULARIDADE / DECLARAÇÃO VACINAÇÃO COVID-19      SELECIONE      CERTIDÃO DE REGULARIDADE PROFISSIONAL      DECLARAÇÃO VACINAÇÃO COVID-19      CERTIDÃO DE GERENCIAMENTO DE RESÍDUOS                                                                                                    | -19<br>DADE / DECLARAÇÃO VA<br>INAÇÃO COVID-19 QUE DESEJA EMITIR<br>     | ACINAÇÃO COVID-19                     |                                       |
| SERVIÇOSONLINE                                                                                                    | CERTIDÃO DE REGULARIDADE / DECLARAÇÃO VACINAÇÃO COVID   Requerimento de CERTIDÃO DE REGULARIDADE / DECLARAÇÃO VACINAÇÃO COVID   REGISTIO:   TESTE IMPLANTA CD / CIRURGIÃO DENTISTA / PRINCIPAL / 31397 / 835.448.791-15   CERTIDÃO DE REGULARIDADE / DECLARAÇÃO VACINAÇÃO COVID-19   SELECIONE   I   CENTIDÃO DE REGULARIDADE / DECLARAÇÃO VACINAÇÃO COVID-19   SELECIONE   I   CENTIDÃO DE REGULARIDADE / DECLARAÇÃO VACINAÇÃO COVID-19   SELECIONE   I   CENTIDÃO DE GERENCIARIDADE / DECLARAÇÃO VACINAÇÃO COVID-19   SELECIONE   I   CENTIDÃO DE GERENCIARIDADE / DECLARAÇÃO VACINAÇÃO COVID-19   CENTIDÃO DE GERENCIARIDADE / DECLARAÇÃO VACINAÇÃO COVID-19   CENTIDÃO DE GERENCIARIDADE PROFISSIONAL   DECLARAÇÃO VACINAÇÃO COVID-19   CENTIDÃO DE GERENCIAMENTO DE RESÍDUOS                                                                                                    | -19<br>DADE / DECLARAÇÃO VA<br>INAÇÃO COVID-19 QUE DESEJA EMITIR<br>     | ACINAÇÃO COVID-19                     |                                       |

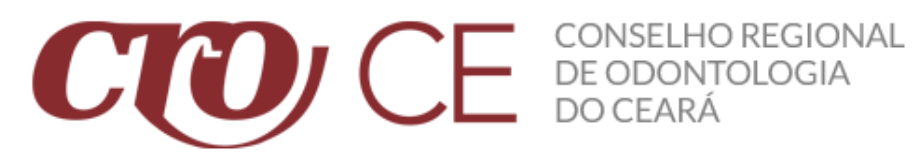

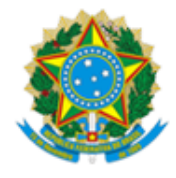

SEXTO PASSO: Depois de ter clicado em CONCLUIR você será redirecionado para a próxima página. Agora, click na opção FINALIZAR. (SEGUE ABAIXO IMAGEM ILUSTRATIVA).

|                                       | < Requerimentos                                                                                                    |
|---------------------------------------|----------------------------------------------------------------------------------------------------|
| CD TESTE IMPLANTA                     | SEU REQUERIMENTO FOI REALIZADO COM SUCESSO.                                                                                                    |
| 31397 PRINCIPAL<br>CIRURGIÃO DENTISTA | Anés a confirmação do requiprimento a Portidão corá liberada para improreção o poderá cor reimproreça atravér dos Sonicor Onlino, com limitor o com custor |
| ATIVO   ATIVO<br>SITUAÇÃO   DETALHE   |                                                                                                    |
| Não informado<br>SUB-REGIÃO           | FINALIZAR                                                                                                    |
| Meus dados     Visualizar     Alterar |                                                                                                    |
| \$ Financeiro                         |                                                                                                    |
| Processos                             |                                                                                                    |
| Protocolos                            |                                                                                                    |
| Requerimentos                         |                                                                                                    |
| Responsabilidades<br>técnicas         |                                                                                                    |
| Simulação de valores                  |                                                                                                    |
| Empresas                              |                                                                                                    |
| SAIR                                  |                                                                                                    |
|                                       |                                                                                                    |
|                                       |                                                                                                    |
|                                       |                                                                                                    |
|                                       |                                                                                                    |
|                                       |                                                                                                    |
|                                       |                                                                                                    |
|                                       |                                                                                                    |
|                                       |                                                                                                    |

SÉTIMO PASSO: Depois de ter clicado em FINALIZAR, você será redirecionado para a próxima página. Agora, click na opção DOWNLOAD. (SEGUE ABAIXO IMAGEM ILUSTRATIVA).

|                                       | Requerimento                                                                                                 |
|---------------------------------------|----------------------------------------------------------------------------------------------------|
| CD TESTE IMPLANTA                     | CERTIDÃO DE REGULARIDADE / DECLARAÇÃO VACINAÇÃO COVID-19                                                     |
| CIRURGIÃO DENTISTA                    | Deferido         11/03/2021         31397           Situação atual         Data solicitação         Registro |
| SUB-REGIÃO                            |                                                                                                    |
| Meus dados     Visualizar     Alterar |                                                                                                    |
| <b>\$</b> Financeiro                  | Histórico                                                                                                    |
| Processos                             | 11/03/2021 15:41:04 Deferido                                                                                 |
| Protocolos                            | Data Situação                                                                                                |
| Requerimentos                         |                                                                                                    |
| Responsabilidades<br>técnicas         |                                                                                                    |
| Simulação de valores                  |                                                                                                    |
| Empresas                              |                                                                                                    |
| SAIR                                  |                                                                                                    |
|                                       |                                                                                                    |
|                                       |                                                                                                    |
|                                       |                                                                                                    |
|                                       |                                                                                                    |
|                                       |                                                                                                    |
|                                       |                                                                                                    |
|                                       |                                                                                                    |

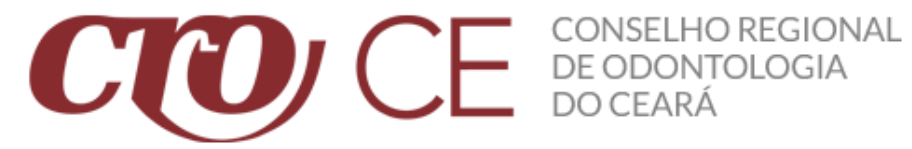

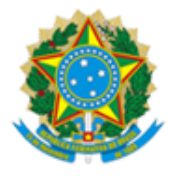

ÚLTIMO PASSO: Depois de ter clicado em DOWNLOAD, você irá baixar o arquivo. Agora, procure no seu computador na parte de **DOWNLOADS** o arquivo chamado **pdf.** Abra esse arquivo com um navegador da sua escolha ou visualizador de PDF.

| Nome       | Data de modificação Tipo Tamanho             |  |
|------------|----------------------------------------------|--|
| ∨ Ноје (1) |                                              |  |
| 📄 pdf      | 11/03/2021 13:54 Arauivo 169 KB              |  |
|            | Abrir com                                    |  |
|            | S Compartilhar com o Skype                   |  |
|            | 刘 Abrir com Code                             |  |
|            | 📓 Edit with Notepad++                        |  |
|            | 🚼 Verificar com o Microsoft Defender         |  |
|            |                                              |  |
|            | Conceder acesso a >                          |  |
|            | Adicionar para o arquivo                     |  |
|            | Adicionar para "pdf.rar"                     |  |
|            | Tomprimir e enviar por e-mail                |  |
|            | Tomprimir para "pdf.rar" e enviar por e-mail |  |
|            | Restaurar versões anteriores                 |  |
|            | Enviar para >                                |  |
|            | Recortar                                     |  |
|            | Copiar                                       |  |
|            | Criar atalho                                 |  |
|            | Excluir                                      |  |
|            | Renomear                                     |  |
|            | Propriedades                                 |  |
|            |                                              |  |
|            |                                              |  |
|            |                                              |  |

## **OBSERVAÇÕES:**

Caso tenha problemas com o cadastro, por favor entrar em contato com nosso setor de atendimento. Segue abaixo os números para contato:

Atendimento WhatsApp: (85) 98814-1163 / (85) 98802-9603 / (85) 99196-0703